# Een website op een iPad of iPhone weergeven via een pictogram op uw beginscherm.

N.B.: De methode zoals hieronder beschreven werkt ook voor elke andere website !!!

Als voorbeeld website nemen we de startpagina : www.startnederland.nl

( TIP voor iPhone-gebruikers, kies desgewenst : www.startnederlandtablet.nl als voorbeeld )

U kunt eenvoudig een website zoals: van uw iPad of iPhone weergeven : www.StartNederland.nl als een pictogram op het bureaublad

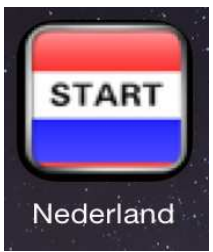

Dit gaat alsvolgt:

#### Stap 1: Selecteer op uw iPad het pictogram van : Safari

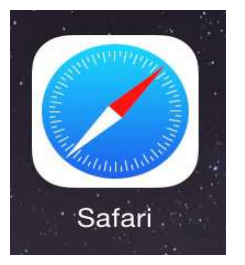

Stap 2: Nadat Safari is geopend, kunt U bovenaan een website-naam intypen: ( NB: Safari kan bovenaan op uw scherm geheel zwart of helder van kleur zijn ! )

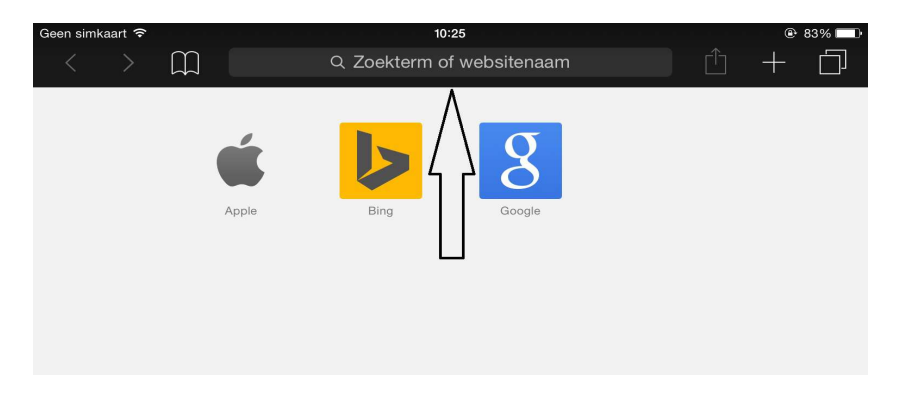

Stap 3: Typ boven in de adresbalk in: www.startnederland.nl

| Geen simkaart 奈   | 10:25                                           | ● 83% [ | Ð |
|-------------------|-------------------------------------------------|---------|---|
| $\langle \rangle$ | www.startnederland.nl                           |         |   |
|                   | Zoek met DuckDuckGo                             |         |   |
|                   | Q www.startnederland.nl                         |         |   |
|                   |                                                 |         |   |
|                   | Active the Active Active                        |         |   |
|                   |                                                 |         |   |
|                   |                                                 |         |   |
|                   |                                                 |         |   |
| en druk verv      | olgens op het toetsenbord op de blauwe knop: Ga |         |   |
|                   |                                                 | Ga      |   |
|                   |                                                 |         |   |

StartNederland.nl verschijnt nu op uw scherm, in de Safari browser ...

| Geen simk                                   | aart 穼                                         |                                                           |                                                                                                    | 10:25                                                                                        |                                                                                           |                                                    |                                                     | <b>@</b> 83                                | 3% 🔲                              |
|---------------------------------------------|------------------------------------------------|-----------------------------------------------------------|----------------------------------------------------------------------------------------------------|----------------------------------------------------------------------------------------------|-------------------------------------------------------------------------------------------|----------------------------------------------------|-----------------------------------------------------|--------------------------------------------|-----------------------------------|
| <                                           | >                                              | $\prod$                                                   | S                                                                                                    | tartnederland.n                                                                              | h                                                                                         | Ċ                                                  |                                                     | +                                          |                                   |
| WWW                                         | HOOFDM<br>w. Start Ne<br>vrijdag 7 au          | IENU<br>derland .nl<br>ugustus M                          | ap)                                                                                                    |                                                                                              |                                                                                           |                                                    |                                                     |                                            |                                   |
| Foto: Harr                                  | eveld.nl                                       |                                                           |                                                                                                    |                                                                                              | 1 19489 24                                                                                | station and                                        | Ph. Ph                                              | 1000001                                    | 2101                              |
| Beurs Auto 1<br>Home 112                    | TXT Radio<br>Kas Telefoc                       | TV Populair Nie<br>on Video Onde                          | uws Sport Gidsen Google CBS Zo<br>wijs E-mail Kranten Medisch NL                                                      | eken Omroep Post PC W<br>Top Social.M Politie Porta                                          | feblogs Toerisme Weer Winl<br>alen Spelen Eten Uitgaan                                    | kelen Handig<br>Relatie Werk                       | Muziek Overhe<br>Internet Vrou                      | aid Verkeer<br>w Vastgoed                  | Banken<br>Wonen                   |
| AD Agd Am An<br>24 AC AG AP<br>NPO N1 N2 N3 | p Beurs Brab<br>At5 Autow BB<br>3 Rtl4 Rtl5 Ne | Drim DvhN FD dF1<br>I deBeurs Stem BN<br>t5 Sbs6 Veronica | EFElsev Gelderl. Google Joop Lc Ld Li<br>IR Boerderij BoN DC DNP DeGooi Eind<br>Rt17 Rt18 Mtv Discovery Ngc OOGtv Fry | Nhd Nos NosU NRC NrcX Nu N<br>h Emerce Fok Friesch Gic GS I<br>Islan Drenthe Flevoland RTVor | NuG nuZ Parool Pow Pzc Stento<br>d KN Metro MJ OND RefDb R<br>Dost OmroepGld RTVutrecht R | or Telegraaf Tro<br>IL SC Sec Sn S<br>TVn-h AT5 RT | ouw Tubantia Vm<br>Sweb Tweakers '<br>Vwest Zeeland | VN Volkskr M<br>VI WebW CW<br>Brabant TVli | Nuz Z24 v<br>Zie Zorg<br>mburg Tv |

#### Stap 4: StartNederland.nl als pictogram op uw voorpagina / beginscherm plaatsen ...

Rechts bovenin uw Safari-browser ziet U op het scherm een Vierkantje staan met daarin een pijltje dat omhoog wijst. Raak dit Vierkantje aan met uw vinger ...

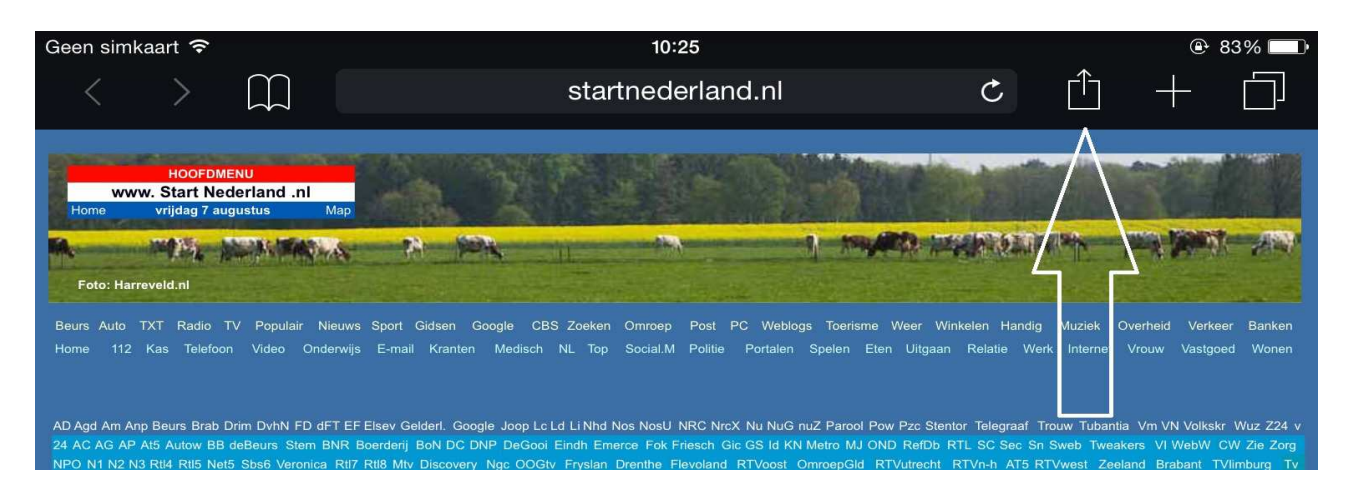

Nadat U met uw vingers het Vierkantje heeft aangeraakt verschijnt het onderstaande scherm... Raak met uw vinger het donkergrijze: + teken aan met daaronder de tekst: Zet in beginscherm

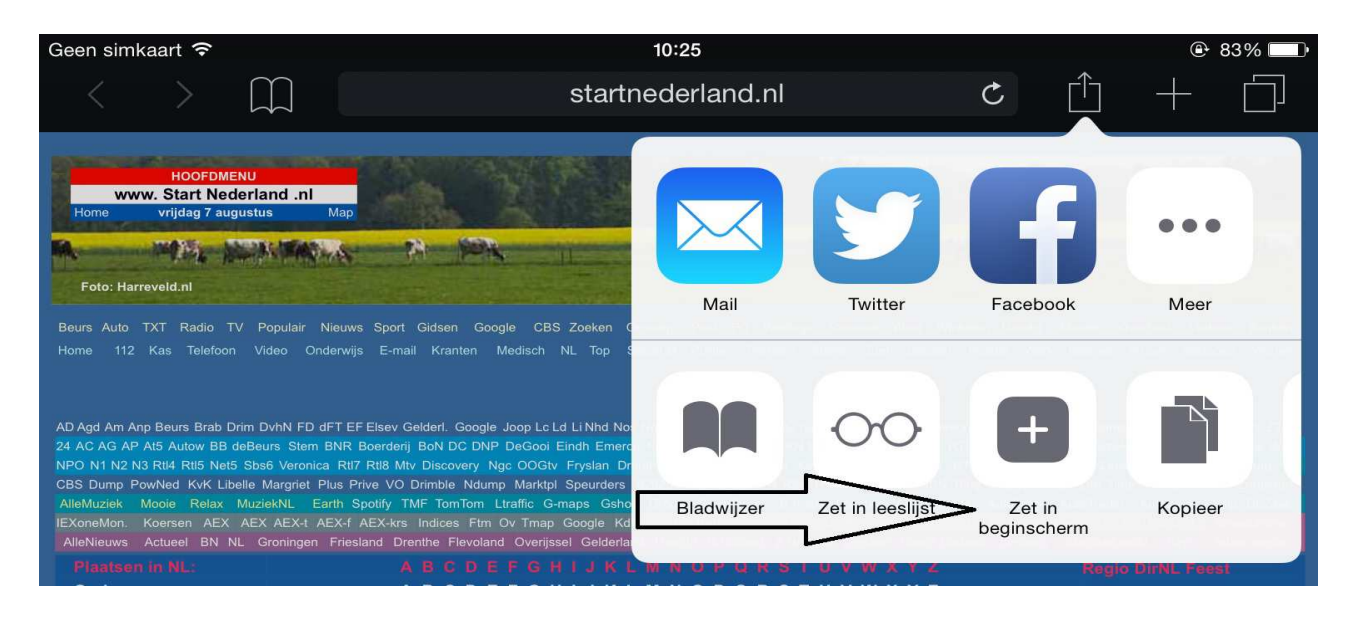

Nadat U met uw vinger het + teken heeft aangeraakt, verschijnt er een nieuw menu op het scherm:

#### Voeg toe

Raak het pictogram aan en de webpagina StartNederland.nl zal worden getoond.

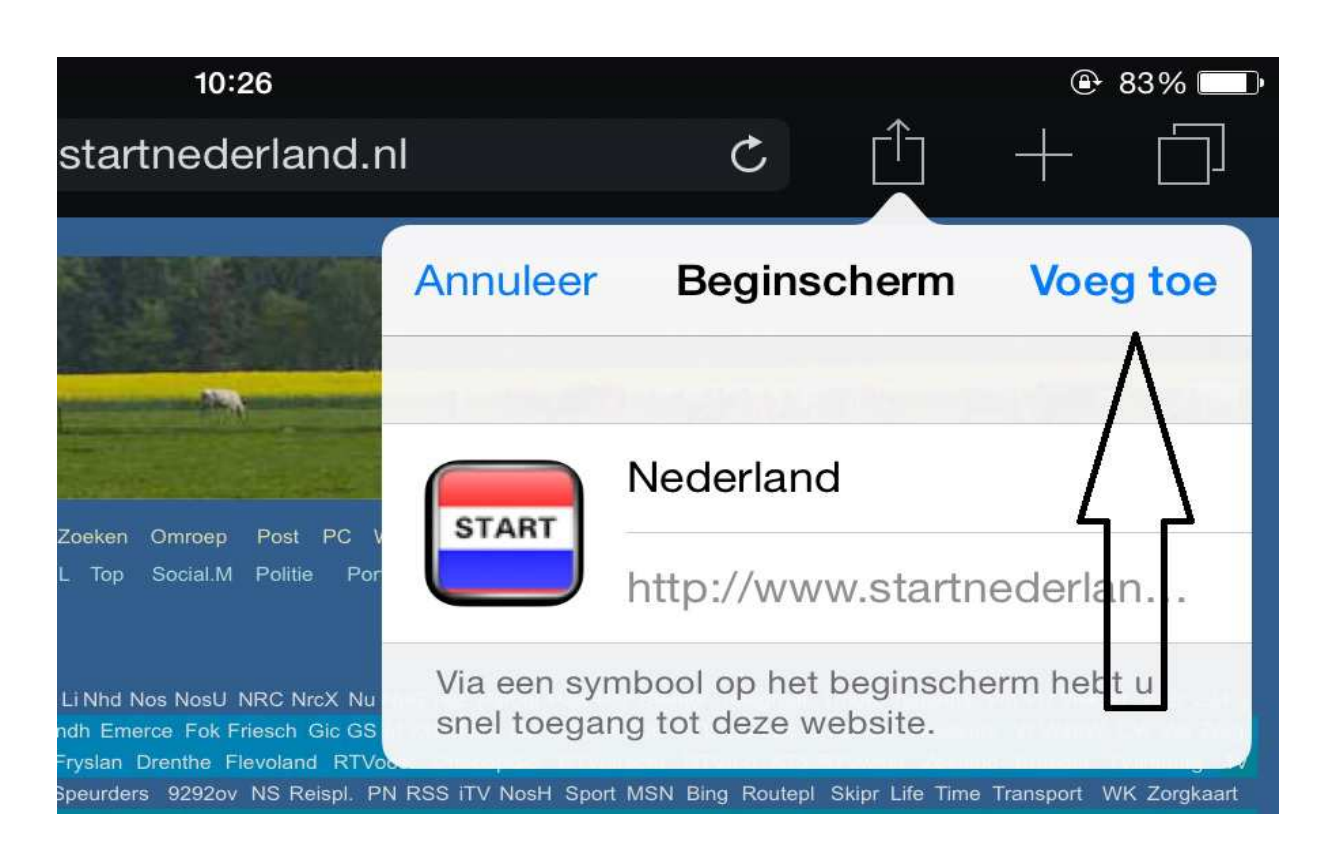

Het pictogram van StartNederland is hiermee op uw bureaublad geplaatst ....

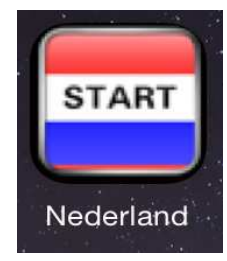

Tot Slot:

U kunt desgewenst het pictogram van StartNederland ook onderaan op de vaste balk plaatsen.

Er kunnen maximaal 6 icoontjes onderaan op de vaste balk worden geplaatst.

Houd hiervoor met uw vingers het pictogram van StartNederland net zo lang vast totdat het pictogram begint te wiebelen. Sleep nu het pictogram van StartNederland, terwijl U het pictogram (steeds) vasthoudt met uw vinger naar de vaste balk onderaan en laat dan pas het pictogram weer los, niet eerder. U kunt het pictogram tussen de andere pictogrammen op de vaste balk onderaan duwen.

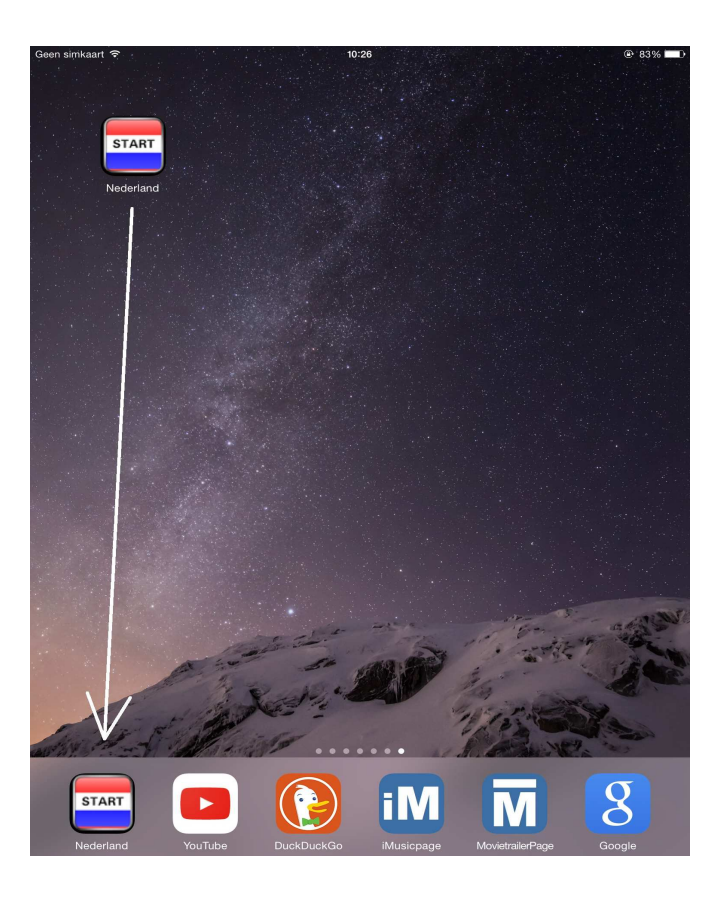

Dezelfde methode zoals hierboven beschreven kunt U ook uitvoeren met onze andere versie van StartNederland, speciaal voor iPads en iPhones. Kijk hiervoor op de website:

| www. Blart Nederland | www. Karl Nederland Tablet .nl Hoofdmenu Naar StartNederland.nl |                  |           |                 |  |
|----------------------|-----------------------------------------------------------------|------------------|-----------|-----------------|--|
| r                    | Taskan Zootan Congle"<br>Taskan                                 |                  |           |                 |  |
| Hoofd<br>menu        | Nieuws<br>vandaag                                               | Evene-<br>menten | 112       |                 |  |
| A - Z                | E-mail                                                          | Nieuws           | Kranten   | Weer            |  |
| Groep                | Тv                                                              | Banken           | YouTube   | Verkeer         |  |
| Google               | Sociale<br>media                                                | Winkels          | Muziek    | Sport           |  |
| Populair             | Telefoon                                                        | Beurs            | Uitgaan   | Regio<br>nieuws |  |
| Nieuws<br>Groep      | Medisch                                                         | Bedrijven        | Spelen    | Overheid        |  |
| Actueel              | Vraag &                                                         | Werk             | Onderwijs | Computer        |  |

## www.startnederlandtablet.nl

www.StartnederlandTablet.nl is een website
( en geen App ) welke direkt opvraagbaar
is op elke iPhone en iPad en elk andere
Smartphone of Tablet.
Het is een website welke specifiek is
bedoeld voor tablet- en smartphone-gebruikers
die eenvoudig veelgebruikte websites willen
kunnen opvragen. Ook erg geschikt voor
onervaren of oudere gebruikers die niet
zo bekend zijn met internet.

U mag dit document vrij downloaden en verspreiden of mailen naar andere computergebruikers.

Voor meer help-informatie, tips en trucs kunt U terecht op het navolgende internetadressen:

### www.startnederland.nl/help of op: www.Windows10help.nl

Dit .pdf bestand kunt U ook terugvinden via één van de bovenstaande internet-adressen.